## Anleitung – Onlineanmelde-System - 2019

Bedienungsanleitung für das SportsLists.eu Online-Entry-System für Rennanmeldungen Zur Info: Eine Rennanmeldung über die SportsLists App ist NICHT möglich

- 1. Gehen sie zur Website https://sportslists.eu/
- 2. Loggen sie sich ein

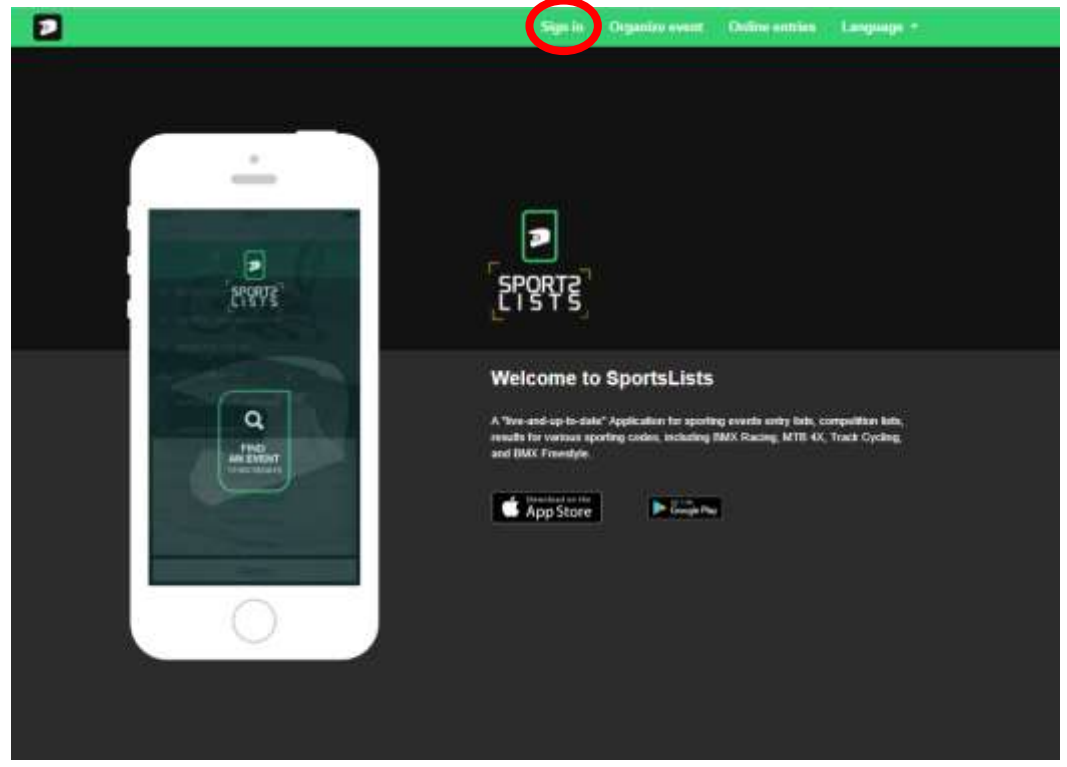

3. Bei der ersten Anmeldung muss ein Konto erstellt werden oder sie können sich mit Facebook anmelden.

|                                                                    |                     | Sign in | Organize event | Online entries | Language + |  |
|--------------------------------------------------------------------|---------------------|---------|----------------|----------------|------------|--|
|                                                                    |                     |         |                |                |            |  |
|                                                                    |                     |         |                |                |            |  |
| Sign in                                                            |                     |         |                |                |            |  |
| No account at Sportslists? Place sign up for an account and sign i | in below:           |         |                |                |            |  |
| Login                                                              |                     |         |                |                |            |  |
| Jeername or e-mail                                                 |                     |         |                |                |            |  |
| Password:                                                          |                     |         |                |                |            |  |
| Paasword                                                           |                     |         |                |                |            |  |
| Remember Me.                                                       |                     |         |                |                |            |  |
| Forgot Password?                                                   |                     |         |                |                |            |  |
|                                                                    | Sign In             |         |                |                |            |  |
| 4                                                                  | Sion in with Eace   | book    |                |                |            |  |
|                                                                    | angin an which race |         |                |                |            |  |
|                                                                    |                     |         |                |                |            |  |
|                                                                    |                     |         |                |                |            |  |
| SportsLists Even                                                   | <b>b</b>            |         | Contact        |                |            |  |
| Pricing                                                            | Upload Manual       |         | Send us        | message        |            |  |
| About                                                              | Terms of Sale       |         | Facebox        | *              |            |  |
| Privacy Policy                                                     |                     |         |                |                |            |  |
| Terms and Conditions                                               |                     |         |                |                |            |  |
| Cookies                                                            |                     |         |                |                |            |  |

4. Um ein Benutzerkonto mit ihrer E-mail-Adresse anzulegen, müssen sie das Formular ausfüllen.

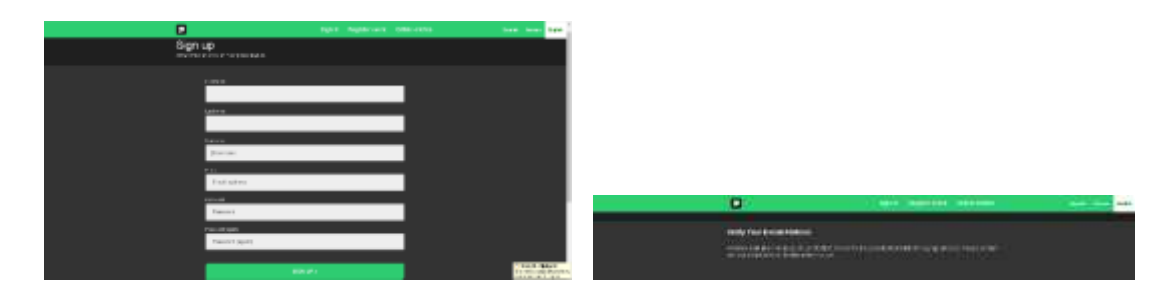

Sie bekommen unmittelbar danach eine E-Mail. Bitte bestätigen sie ihre E-Mail-Adresse über den Link.

| No Hole and House Control Address                                                                                                    |                                                |                                   |              |
|----------------------------------------------------------------------------------------------------|------------------------------------------------|-----------------------------------|--------------|
| Hele from gov/1981 and                                                                                                    |                                                | NUT IN ANY AND THE AND            | Aug. 2010 14 |
| reach in lowering that a more parameter in Monitoria or particular, as the given your as an even or admentity connect their address. The foreign of the second second their address is a second second second their address is a second second | Carline Deal Address<br>From president Address | and an a particular state Million |              |
| There, sources sportilities and<br>sportshot, we                                                                                                    | -                                              | -                                 |              |

5. Nun sind sie auf der Website angemeldet. Im nächsten Schritt klicken sie bitte auf Online entries.

| Admin.liptory |        | Sign Dut Organize event Online entries Language *                                                                                                    |
|---------------|--------|----------------------------------------------------------------------------------------------------|
|               | Trype  | ELSESTE                                                                                                    |
|               |        | Welcome to SportsLists<br>A "two and up to date" Application for sporting overthe andry lists, compatition lists,<br>mention for various sporting codes, including BMX Racing, MTB 4X, Track Opting,<br>and BMX Howeshyle.<br>Proceeding of the<br>App Store<br>Proceeding the<br>Proceeding the<br>Procee |
| ScorthLists   | Events | Certait                                                                                                    |

6. Jetzt werden sie zu Upcoming events weiter geleitet.

Hier haben sie die Möglichkeit, Veranstaltungen, an denen sie teilnehmen möchten, auszuwählen. Stellen sie sicher, dass die Veranstaltung für die Registrierung geöffnet ist. Dies wird durch das grüne Symbol angezeigt EVENT ENTRY REGISTRATION OPEN.

| Upcoming events                                                                                                 | , the Tarret                                                                                                    | ( your display, i |  |
|----------------------------------------------------------------------------------------------------|----------------------------------------------------------------------------------------------------|-------------------|--|
|                                                                                                    | Sections (1 - Race 22, 2018<br>Negative sector (1 - 0, 2019<br>Address (1 - Race) 22, 2019<br>Nation (1 - Race) 22, 2019<br>Suppose Median Incom (1, 2011)                                                                                       |                   |  |
|                                                                                                    | Regentiere des tals land, 2010<br>2010 TERM RELATIONS (2010)<br>2010 TERM RELATIONS (2010)<br>2010 TERM Respect Carp Rel 1, Second - Bank 20, 2010<br>Regentiere des tals 10, 2010<br>Regentiere des tals 10, 2010<br>2010 TERM Relations (2010) |                   |  |
|                                                                                                    | 1011-0022 MMY Encourse Gap. Mr 1. Version - March 27, 2010<br>Registration (Mr 2006 Facility America)<br>Registration (Mr 2006 Facility America)<br>W1007 10797 Mill (Facility C.C. 2012                                                         |                   |  |
|                                                                                                    | Norman BHS - Last 1, Vanta - Ayri 7, 2019<br>Napolatan (Bortaly Society 9, 2014<br>Napolational (John Society 2014)<br>Reservations (Reservation 2014)                                                                                           |                   |  |
|                                                                                                    | 2013 DEC 1995 Europein Cup. Ht 1. Zoten - April 20. 2019<br>Arguntus Inicitate inici 20. 2010<br>Arguntus an zain (non-11. 2010<br>Arguntus an zain (non-11. 2010                                                                                |                   |  |
| A CONTRACTOR OF A CONTRACTOR OF A CONTRACTOR OF A CONTRACTOR OF A CONTRACTOR OF A CONTRACTOR OF A CONTRACTOR OF | STESSEE BMX Roopers Cop REA, Juder - April 21, 2019                                                                                                    |                   |  |

Kommende Veranstaltungen, die nicht für die Registrierung geöffnet sind, werden orange angezeigt EVENT ENTRY WILL OPEN SOON

Veranstaltungen, die bereits geschlossen wurden, werden rot angezeigt EVENT ENTRY REGISTRATION CLOSED

7. Wählen Sie nun die Veranstaltung aus, an der sie teilnehmen möchten, indem Sie auf die jeweilige Veranstaltung klicken. Im Ereignisfeld wird ein grüner Haken√ angezeigt. Sie können mehrere Veranstaltungen auswählen (allerdings lassen sich nur in grün gekennzeichnete Veranstaltungen auswählen).

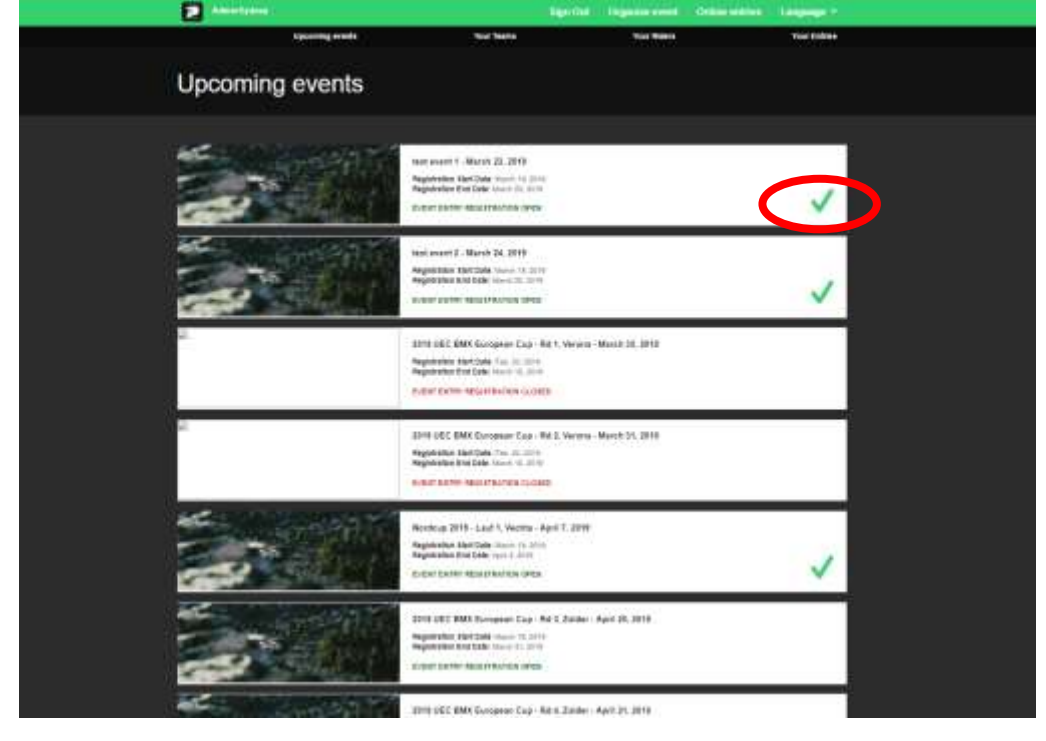

Wenn Sie alle gewünschten Veranstaltungen ausgewählt haben, klicken Sie auf CONFIRM

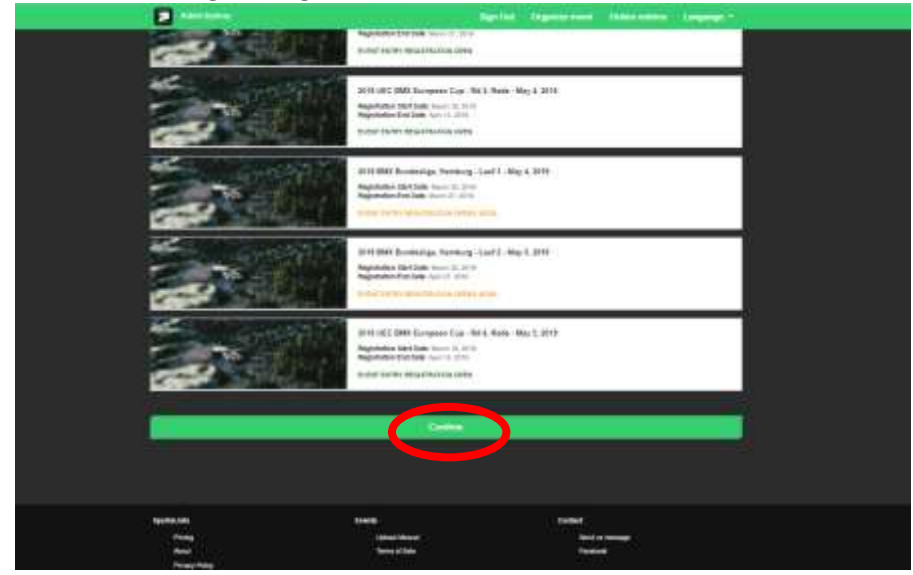

8. Wählen Sie nun die Fahrer aus, die Sie anmelden möchten

| 2                    |        | Signified Organizations Order or | nter Langeaux - |
|----------------------|--------|----------------------------------|-----------------|
| Select riders        |        |                                  |                 |
|                      |        |                                  |                 |
|                      |        |                                  |                 |
| Your selected riders |        |                                  |                 |
|                      | (refer | _                                |                 |
|                      |        |                                  |                 |
| Sectors.             |        | CHER                             |                 |
|                      |        | landar<br>Internet               |                 |

Wenn sich in Ihrem Profil keine Fahrer befinden, klicken Sie auf SEARCH FOR RIDER

|                       | Rep Hol.                                                                                                    | Organization Orden sector | Longitude - |
|-----------------------|----------------------------------------------------------------------------------------------------|---------------------------|-------------|
| Opporting month .     | The Desire                                                                                                    | Too Report                | Two Extrem  |
|                       |                                                                                                    |                           |             |
| Select riders         |                                                                                                    |                           |             |
|                       |                                                                                                    |                           |             |
|                       |                                                                                                    |                           |             |
|                       | ALC: NOT                                                                                                    |                           |             |
| -                     |                                                                                                    |                           |             |
|                       | and a contract of the second second sec |                           |             |
|                       |                                                                                                    |                           |             |
|                       | CONTRACTOR                                                                                                    |                           |             |
| 5e.                   |                                                                                                    |                           | 10          |
|                       |                                                                                                    |                           |             |
| Your selected riders: |                                                                                                    |                           |             |
| The other publicled   |                                                                                                    |                           |             |
|                       |                                                                                                    |                           |             |
|                       |                                                                                                    |                           |             |
|                       | Contra                                                                                                    |                           |             |
|                       |                                                                                                    |                           |             |
|                       |                                                                                                    |                           |             |
|                       |                                                                                                    |                           |             |
|                       |                                                                                                    |                           |             |
|                       |                                                                                                    |                           |             |
|                       |                                                                                                    |                           |             |
|                       |                                                                                                    |                           |             |
| Appendix and          | 1100                                                                                                    | CHBI                      |             |
| 1922                  | And a loss                                                                                                    | And a company             |             |
| Printly Public        |                                                                                                    | 2010                      |             |
| Name and Institutes   |                                                                                                    |                           |             |

9. Dann bitte die Fahrer UCI ID eingeben, um ihren Fahrer aufzurufen.

|                                         |            | Collimate event | Crisical and the | Language *   |
|-----------------------------------------|------------|-----------------|------------------|--------------|
| Opconting events                        | Tour Teams | Your Rithman    |                  | Your Driftme |
| Select riders                           |            |                 |                  |              |
|                                         |            |                 |                  |              |
|                                         |            |                 |                  |              |
|                                         |            |                 |                  |              |
| Uit                                     |            |                 |                  |              |
|                                         | Search     |                 |                  |              |
|                                         |            |                 |                  |              |
|                                         |            |                 |                  |              |
| Your selected riders:<br>No star unicat |            |                 |                  |              |
|                                         | Confirm    |                 |                  |              |
|                                         |            |                 |                  |              |
|                                         |            |                 |                  |              |

(Die UCI ID ist die 11-stellige Nummer auf der Lizenzkarte links direkt unter dem Foto)

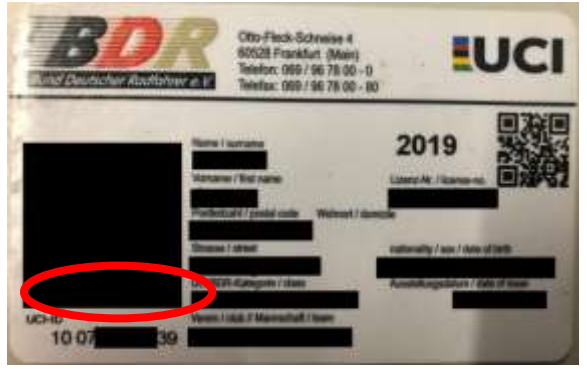

## Dann auf Search klicken

| SELECT RIDER     |  |
|------------------|--|
| SEARCH FOR RIDER |  |
|                  |  |
| Ueild:           |  |
| 10068535484      |  |
| Search           |  |
|                  |  |
|                  |  |
|                  |  |

10. Die Angaben zu den Fahrern werden aus der UCI DataRide-Fahrerdatenbank abgerufen.

|                                                                                                    | STANCE FOR MICH                                         |  |  |  |  |  |
|----------------------------------------------------------------------------------------------------|---------------------------------------------------------|--|--|--|--|--|
| 1                                                                                                    |                                                         |  |  |  |  |  |
| un et                                                                                                    |                                                         |  |  |  |  |  |
| 16001033464                                                                                                    |                                                         |  |  |  |  |  |
|                                                                                                    | Seatth -                                                |  |  |  |  |  |
|                                                                                                    |                                                         |  |  |  |  |  |
| Last None:<br>First None<br>UCI as<br>Api<br>Destri<br>Kalsaddy                                                               | NEGTER<br>100 1035444<br>121<br>121<br>14               |  |  |  |  |  |
|                                                                                                    |                                                         |  |  |  |  |  |
| To complete adding new other, please provide dud and at to<br>if you insure transporter fields black, you will be charged for | art inn af Vanspunder Humbers.<br>I a theispessie five. |  |  |  |  |  |
| Circle                                                                                                    |                                                         |  |  |  |  |  |
| Theispender 20 inds:                                                                                                    |                                                         |  |  |  |  |  |
| Vangeside 24 millio                                                                                                    |                                                         |  |  |  |  |  |
|                                                                                                    | ))<br>()                                                |  |  |  |  |  |
|                                                                                                    |                                                         |  |  |  |  |  |
|                                                                                                    | Arit                                                    |  |  |  |  |  |
|                                                                                                    |                                                         |  |  |  |  |  |
|                                                                                                    |                                                         |  |  |  |  |  |

11. Fügen Sie dann den passenden Verein hinzu, und geben Sie die MyLaps-Transpondernummer(n) ein. Nachdem Sie alle Details hinzugefügt haben, klicken Sie auf **Add** 

|                                                                | ARCH FOR HERED.                                        |   |
|----------------------------------------------------------------|--------------------------------------------------------|---|
| uerel                                                          |                                                        |   |
| 19009530484                                                    |                                                        |   |
|                                                                | Search                                                 |   |
| Last Maint<br>Find Rame<br>VC2 M<br>Apr<br>Gastar<br>Ratar     | INCENTER<br>Line:<br>1202058-04<br>22<br>Main:<br>G28: |   |
| To complete adding new roles, plana provide that and at load a | ns et Vangardie nurlien.                               |   |
| Curry Contract of Contract of Contract of Contract             | diversity of 1                                         |   |
| GER - Deutschland - BRR Team Cottous e.V                       |                                                        | • |
| Fransparenter 20 instrum                                       |                                                        |   |
| Tre #2738                                                      |                                                        |   |
|                                                                |                                                        |   |
|                                                                |                                                        | X |
|                                                                |                                                        |   |
|                                                                |                                                        |   |
|                                                                |                                                        |   |

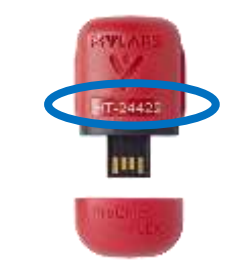

MyLaps ProChip Transpondernummer

## 12. Der Fahrer wird nun Ihrem Profil hinzugefügt

| Annelising                    | Sende           | Organization and a | Orden untrian | Linguage - |  |
|-------------------------------|-----------------|--------------------|---------------|------------|--|
|                               |                 |                    |               |            |  |
|                               | MILECT REFE     |                    |               |            |  |
|                               | SEASCH FOR RUCH |                    |               |            |  |
|                               |                 |                    |               |            |  |
|                               |                 |                    |               |            |  |
| 06.6                          |                 |                    |               |            |  |
|                               |                 |                    |               |            |  |
|                               | Search          |                    |               |            |  |
|                               |                 |                    |               |            |  |
|                               |                 |                    |               |            |  |
|                               |                 |                    |               |            |  |
|                               | CHEATE HORT     |                    |               |            |  |
|                               |                 |                    |               |            |  |
| Your selected riders:         |                 |                    |               |            |  |
|                               |                 |                    |               |            |  |
| WE                            | BSTER - Liam    |                    |               |            |  |
| the state of the second state | a topositionen  |                    |               |            |  |
| 200.                          |                 |                    | -             |            |  |
|                               |                 |                    | (instati      |            |  |
|                               |                 |                    |               |            |  |
|                               | Cantina         |                    |               |            |  |
|                               |                 |                    |               |            |  |
|                               |                 |                    |               |            |  |

Fügen Sie so viele Fahrerprofile zu Ihrem Konto hinzu, wie nötig.

13. Um einen Fahrer ohne UCI-ID hinzuzufügen, wählen Sie CREATE RIDER (Anfänger)

| SELECT ROCK                                                                                                    |                    |                  |   |
|----------------------------------------------------------------------------------------------------|--------------------|------------------|---|
| For and     For and     For and     For and     Control and     Control and <th></th> <th></th> <th></th>                                                                                                    |                    |                  |   |
| For and     For and     Interact     Rate of acts     Rate of acts     Center small     Nancadage     Nancadage  <                                                                                                    |                    | SEARCH FOR RIDER |   |
| Fut use   Left uses   Greater   Mais   Mais   Creater     Mais   Creater     Transporter 24 text:     Creater                                                                                                    |                    | CREATE REDER     |   |
| La finanzi<br>Gareiari<br>Rata<br>Gareiari<br>Cantari anazi<br>Fontanzi<br>Mana<br>Tanazi<br>Tanazi<br>Tanazi<br>Tanazi<br>Tanazi<br>Tanazi                                                                                                    | First same         |                  |   |
| General III IIII IIIIIIIIIIIIIIIIIIIIIIIIIII                                                                                                    |                    |                  |   |
| Bala     *       Bala     *       Create     *                                                                                                    |                    |                  |   |
| Creates                                                                                                    | Gender             |                  |   |
| Certact email                                                                                                    | Date of birth:     |                  |   |
| Nationality:<br>International Constant of Constant of Co | Contact email:     |                  |   |
| Nedeouality<br>                                                                                                    |                    |                  |   |
| Ciriate                                                                                                    | Nationality:       |                  |   |
| Team 100 Provider 20 Inde:                                                                                                    | Clair              |                  |   |
| Transponder 24 molt                                                                                                    | Team:              |                  | * |
| Transponder 24 inali.<br>Create                                                                                                    | Transporder 20 int |                  | • |
| Transponder 24 inde:                                                                                                    |                    |                  |   |
| Create                                                                                                    | Transponder 24 inc | N                |   |
| Create                                                                                                    |                    |                  |   |
|                                                                                                    |                    | Create           |   |
|                                                                                                    |                    |                  |   |
|                                                                                                    |                    |                  |   |

Vervollständigen Sie alle Angaben: Vorname, Nachname, Geschlecht, Geburtsdatum, E-Mail-Adresse, Staatsangehörigkeit, Verein, Team. Wenn der Fahrer einen Transponder besitzt, geben Sie diesen in das entsprechende Feld ein. Der Fahrer wird dann ebenfalls hinzugefügt in **Your selected riders**  14. Um die Fahrer zu bestätigen, klicken Sie auf Confirm

|                       | CHEATE HOCH                         | _      |
|-----------------------|-------------------------------------|--------|
| Your selected riders: |                                     |        |
| and the second        | WEBSTER - Axel                      |        |
|                       |                                     | Testan |
|                       |                                     |        |
| and the second        | Beginner - Bad<br>MCI wastfässbelet |        |
|                       |                                     | Bester |
|                       | Condens                             |        |
|                       |                                     |        |
|                       |                                     |        |

15. Wählen Sie nun die gewünschte Veranstaltung aus, an denen die einzelnen Fahrer teilnehmen möchten, indem Sie auf die Veranstaltung klicken

|                                                                                                    | _             | and the second division of | - |
|----------------------------------------------------------------------------------------------------|---------------|----------------------------|---|
|                                                                                                    |               |                            |   |
| Register riders                                                                                                    |               |                            |   |
|                                                                                                    | B             |                            |   |
|                                                                                                    |               |                            |   |
|                                                                                                    | Sec. Sec.     |                            |   |
|                                                                                                    |               |                            |   |
|                                                                                                    | #121/13 Aug.  |                            |   |
| 311111111111111111111                                                                                                    |               |                            |   |
| 100 Autor 1 - (015-012)                                                                                                    |               |                            |   |
| 100 000 0 000 0000                                                                                                    |               |                            |   |
| Series 201 (and) Solar 2020                                                                                                    | 4.10          |                            |   |
| Construction of Automation of the                                                                                                    | 16            |                            |   |
|                                                                                                    |               |                            |   |
|                                                                                                    |               |                            |   |
|                                                                                                    |               |                            |   |
|                                                                                                    | 1993 - Carlos | -                          |   |
|                                                                                                    |               |                            |   |
|                                                                                                    | and emotions  |                            |   |
| The second second                                                                                                    |               |                            |   |
| and a second second sec |               |                            |   |

Neben der Veranstaltung erscheint der grüne Haken 🗸 .

| HELEFE And<br>Sold Internation               |                                                                                                    |
|----------------------------------------------|----------------------------------------------------------------------------------------------------|
| Deput works And will deput                   |                                                                                                    |
| tast event 1 - 2010-03-23                    | <ul> <li>Image: A set of the set of the</li></ul> |
| tent event 2 - 2015-03-24                    | ~                                                                                                    |
| Nontoup 2319 - Last 1, Vechta - 2510-04-07   |                                                                                                    |
| Talent events function will allowed          |                                                                                                    |
| tost event 1 - 2019-03-23                    |                                                                                                    |
| mut www.i.2 - 2019-03-24                     | ~                                                                                                    |
| ACCULATION AND A CONTRACTOR OF AN ACCULATION | 1                                                                                                    |

## 16. Klicken Sie nach Auswahl aller Veranstaltungen auf Confirm

|                                                                                                    |               | gald and a Ulin of the | - Henry - |
|----------------------------------------------------------------------------------------------------|---------------|------------------------|-----------|
|                                                                                                    | WERETER Asset |                        |           |
| Neert events Avar will alternit                                                                                                |               |                        |           |
| test event 1 - 2019-03-23                                                                                                    |               |                        |           |
| test event 2 - 2019-03-24                                                                                                    |               |                        |           |
| Nordcup 2019 - Lauf 1, Vechte - 2019-04-0                                                                                      | 1             |                        |           |
|                                                                                                    |               |                        |           |
|                                                                                                    |               |                        |           |
|                                                                                                    | Report Tel    |                        |           |
| beinet wants that will attend                                                                                                  |               |                        |           |
| least event but all effect<br>text event 1 - 2019-03-23                                                                        |               |                        | ~         |
| teast event that air annot<br>teast event 1 - 2019-03-23<br>teast event 2 - 2019-03-24                                         |               |                        | <u>,</u>  |
| tearrowen hat eit ener<br>taat event 1 - 2019-03-23<br>taat event 2 - 2019-03-24<br>Northog 2019 - Leaf 1, Mechine - 2019-04-0 | ,             |                        | <b>,</b>  |

17. Wählen Sie nun die Klasse für jeden Fahrer pro Veranstaltung aus, und klicken Sie auf **Confirm**.

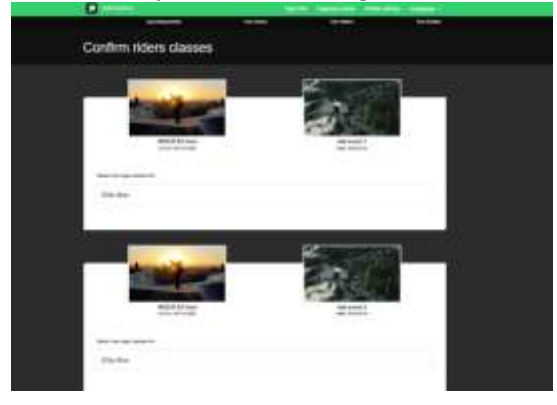

| Beginner Bief<br>and antinaama | herever J<br>an Emoly                       |
|--------------------------------|---------------------------------------------|
| Same: Time age Stames for      |                                             |
| Boys 13-14                     | ✓                                           |
| Beyon Bell                     | Rosters 2019 - Last T, Nocha<br>Sek 2019-44 |
| Selectronie opproteinen fer    |                                             |
| Bays 13-14                     |                                             |
| Beginner Boys 13-14            | ~                                           |
| Beginner Cruisar - Men         |                                             |

18. Bei einigen Rennen muss die Startnummer hinzugefügt werden. Geben Sie hier die Startnummer ein und klicken Sie auf **Confirm** 

|                                           |                                       | na ognerne over | The second second |
|-------------------------------------------|---------------------------------------|-----------------|-------------------|
| liproming reads                           | Non Japan                             | The Stars       | Non Californi     |
|                                           |                                       |                 |                   |
| Confirm riders plates                     |                                       |                 |                   |
|                                           |                                       |                 |                   |
|                                           | -                                     |                 |                   |
|                                           |                                       |                 |                   |
|                                           | States of the second                  |                 |                   |
|                                           | 200                                   |                 |                   |
|                                           |                                       |                 |                   |
|                                           | WEDSTER Anni OCT W INCOMENTS          |                 |                   |
| Provide plate terminer for Real           |                                       |                 |                   |
| 10                                        |                                       |                 |                   |
|                                           |                                       |                 |                   |
|                                           |                                       |                 |                   |
| - 85                                      | · · · · · · · · · · · · · · · · · · · |                 |                   |
|                                           |                                       |                 |                   |
|                                           | 1                                     |                 |                   |
|                                           |                                       |                 |                   |
|                                           |                                       |                 |                   |
|                                           | Beauty Sal                            |                 |                   |
| + 7-1-1-1-1-1-1-1-1-1-1-1-1-1-1-1-1-1-1-1 | upp at administration                 |                 |                   |
| Provide plate femilier for Ball           |                                       |                 |                   |
| 448                                       |                                       |                 |                   |
|                                           |                                       |                 |                   |
| - <u>4</u>                                |                                       |                 |                   |
|                                           |                                       |                 |                   |
|                                           | Cude:                                 |                 |                   |
|                                           |                                       |                 |                   |

19. Sie sehen jetzt eine Zusammenfassung der Kosten aller Fahrer mit den gewählten Veranstaltungen. Klicken Sie auf **Confirm**, um Ihre Eingaben zu bestätigen und zu bezahlen

|                                                                |               |    | One of the other | rudinds. |
|----------------------------------------------------------------|---------------|----|------------------|----------|
| #1. WEBSTER Avel (10011113352) / test event 1 - 2019-03-23     |               |    |                  |          |
| Page Norman 250<br>Apr Data Din Men                            |               |    |                  | - 1814   |
|                                                                |               |    |                  |          |
| #2 WEBSTER Areal (10011113352) / text event 2 - 2015-03-24     |               |    |                  |          |
| Pose-functor 250<br>Age Chart, Rie Man<br>Personante star Jac  |               |    |                  | 1304     |
| Pagneri Produci Fee                                            |               |    |                  | 1.2018   |
| #3 Beginner Bad (66786666966) / test event 1 - 2019-03-23      |               |    |                  |          |
| Page Terrine 108<br>An Terri Rev 114                           |               |    |                  | 1204     |
|                                                                |               |    |                  |          |
| #4. Beginner Bad (86786568965) / test event 2 - 2019-03-24     |               |    |                  |          |
| Page Langer III<br>Age Tanes Report 12-12                      |               |    |                  | 1314     |
| Repriet Provide Tel                                            |               |    |                  | 1.00 8   |
| #5. Beginner Bed (56755555955) / Nordcup 2019 - Lauf 1, Vechta | a - 2019-04-( | 07 |                  |          |
| Pise Aurijes 1968<br>An Dine Bagener Ben 12-14                 |               |    |                  | 1.914    |
| Transporter Hira Tea                                           |               |    |                  | 3.50.4   |
| Total amount                                                   |               |    |                  | 22.00 €  |
|                                                                |               |    |                  |          |

20. Sie werden nun zur Zahlungsseite weitergeleitet, um die Zahlung abschließen zu können

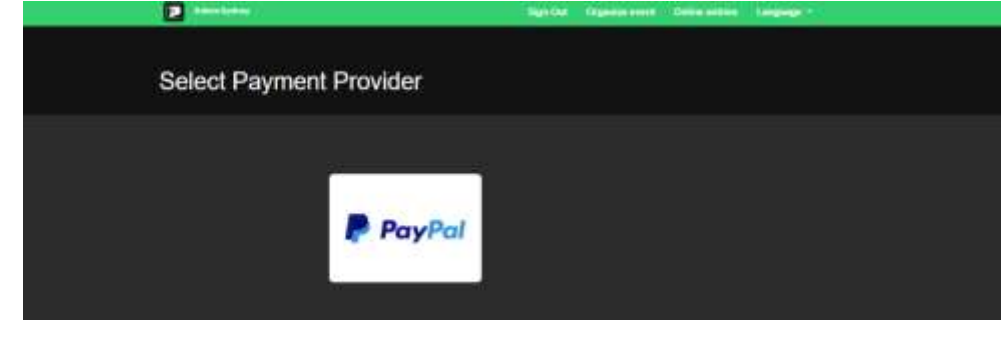

21. Wenn Sie die Zahlung erfolgreich durchgeführt haben, werden Sie zur Bestätigungsseite weitergeleitet und Ihre Eingaben werden registriert.

Bitte führen Sie den Anmeldeprozess bis zu Ende durch, es ist bisher <u>nicht</u> möglich zu einem späteren Zeitpunkt zum Bezahlprozess zurück zu kehren.

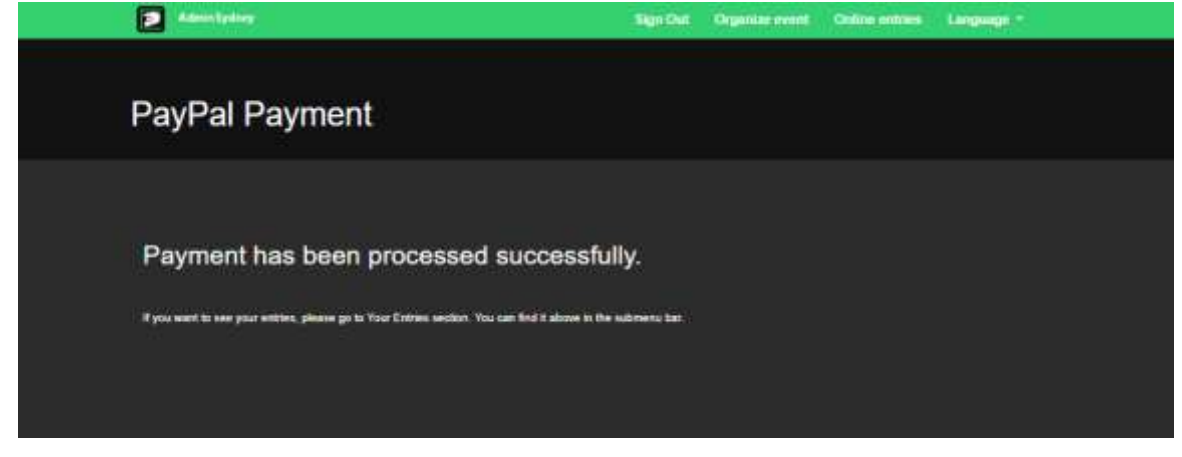

- 22. Wenn Sie sich für eine Veranstaltung abmelden möchten (Rücktritt), senden Sie bitte eine E-Mail an: withdraw@sportslists.eu oder abmeldung@moto-sheets.com. Wir werden Sie dann von der Veranstaltung abmelden und gegebenenfalls eine Rückerstattung veranlassen, sofern dies möglich (gemäß der jeweiligen Ausschreibung für diese Veranstaltung).
- 23. Alle Infos zur Veranstaltung finden Sie auf: <u>www.moto-sheets.com</u> unter dem Tab, BMX Info.
- 24. Zur Info: Höher- und umgestufte Fahrer müssen in ihrer eigentlichen Rennklasse angemeldet werden und werden später manuell in die gewünschte Rennklasse eingeschrieben.Eine Bestätigungsmail über die abgeschlossene, bezahlte Anmeldung gibt es noch nicht, lediglich die PayPal Bestätigung dient als Beleg und unter "Your Entries" ist das gebuchte Rennen angezeigt.